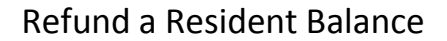

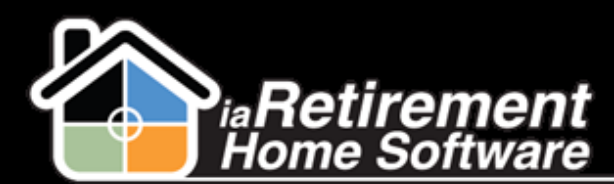

## How to Refund a Resident Balance

## **Description**

After a Resident has been moved out and a final bill has been created, use this function to close out any unapplied credits.

The system will:

Create a Resident invoice record and apply it to any open Resident transaction balances

## **Step by Step**

- **1** Navigate to the Resident's profile
- 2 Click on Invoice Application
- **3** Specify an **Invoice to Apply**
- 4 Specify the Resident Transaction to Apply
- **5** Enter an **Amount to Apply**. If left blank, the maximum will be applied.
- **6** Specify a **Date to Apply**. If left blank, the current date will be used.
- **7** Do not check of the **Check to Confirm Application** checkbox
- **8** Review your data and check off the **Process Refund** checkbox
- 9 Click Save

|                                                                    | Save QuickSave Cancel        |         |            |
|--------------------------------------------------------------------|------------------------------|---------|------------|
| ▼ Resident Information                                             |                              |         |            |
| First Name                                                         | Nicolas Las                  | st Name | Marzano    |
| Community                                                          | <u>iaRetirement - Oshawa</u> | Suite   | <u>202</u> |
| <ul> <li>Specify Application Details</li> </ul>                    |                              |         |            |
| Specify Invoice to Apply                                           | a1kA000000hC6P               |         |            |
| Specify the Resident Transaction to Apply                          | 5532                         |         |            |
| Enter Amount to Apply If left blank<br>the maximum will be applied | 500.00                       |         |            |
| Specify Date to Apply. If left blank<br>the current date is used   | 7/23/2013 [7/23/2013]        |         |            |
| CHECK TO CONFIRM APPLICATION!                                      |                              |         |            |
| Process Refund                                                     |                              |         |            |
|                                                                    | Save QuickSave Cancel        |         |            |